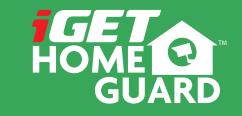

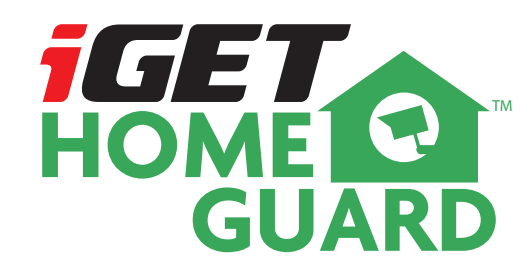

**Quick Start Guide** 

CEF© 🖉 🖉 🍰 Made in China

HGWOB-751

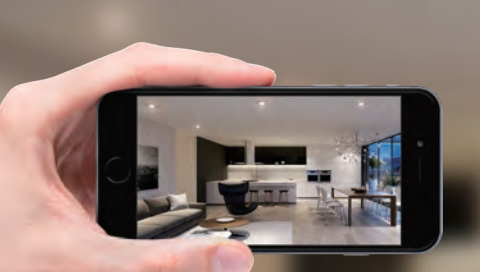

# GIVES **PEACE OF MIND** WHEREVER YOU ARE

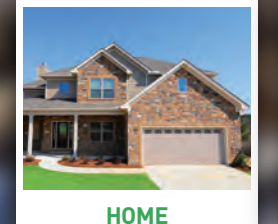

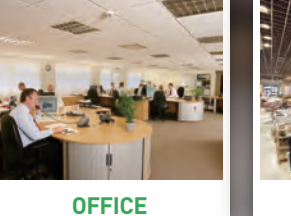

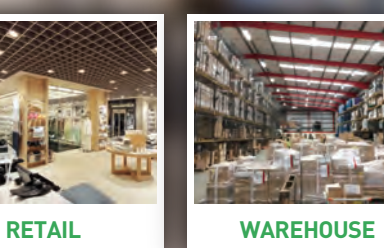

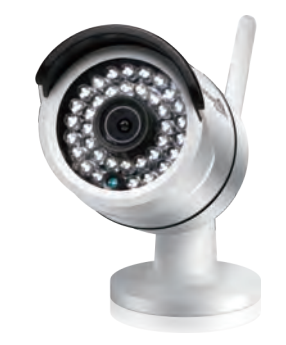

# Welcome

Thank you for choosing HOMEGUARD. Getting starting is easy.

## What's included

# **Part names & Functions**

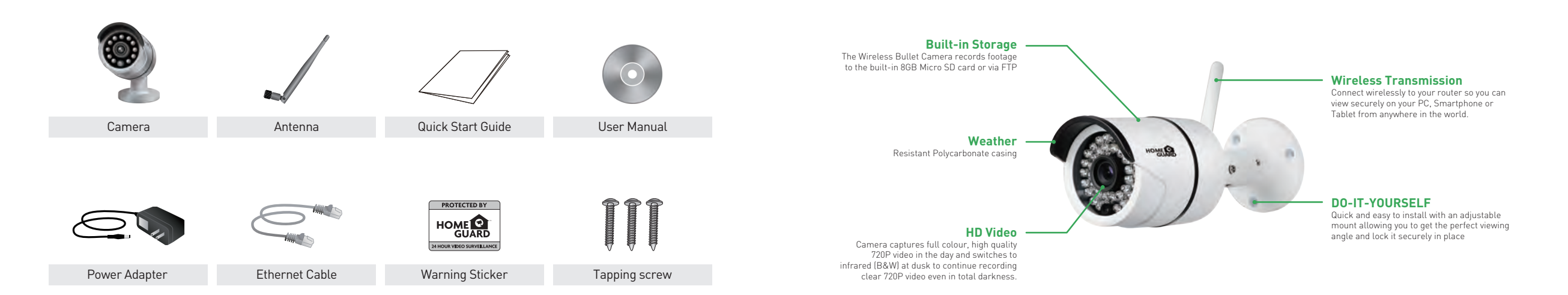

# Get the App

For the best experience, download the Homeguardcare app for your smartphone by scanning the QR code below or searching for "Homeguardcare" in the app store.

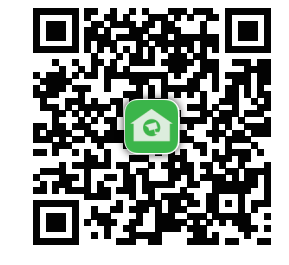

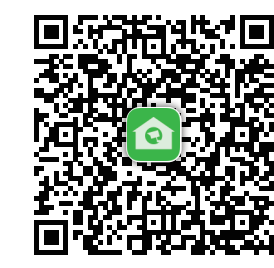

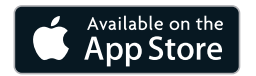

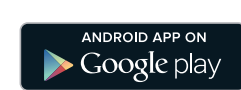

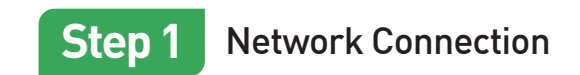

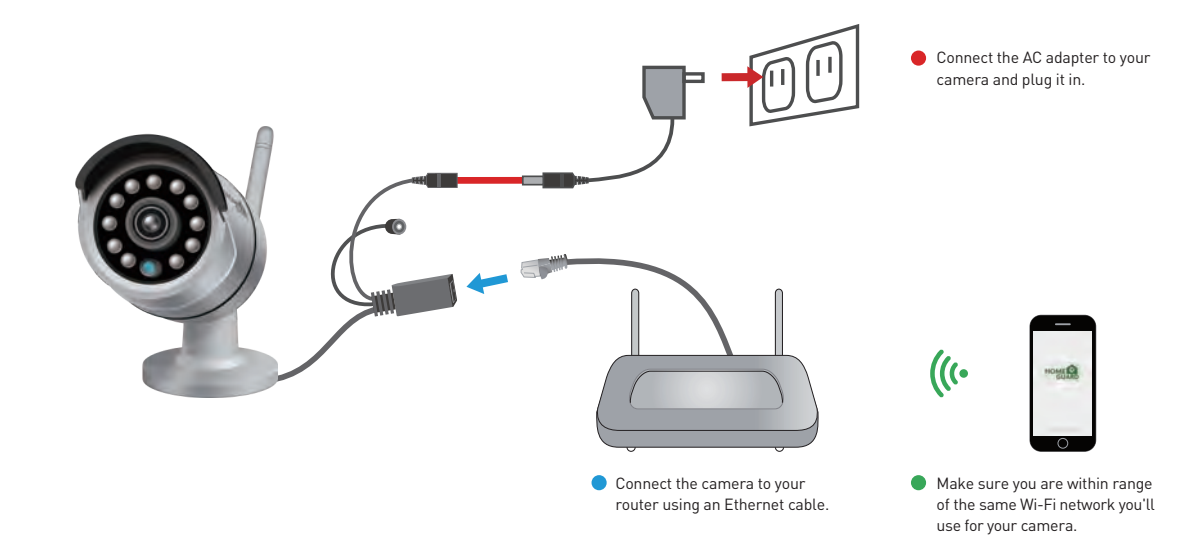

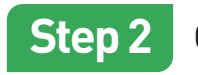

8

## Camera Settings

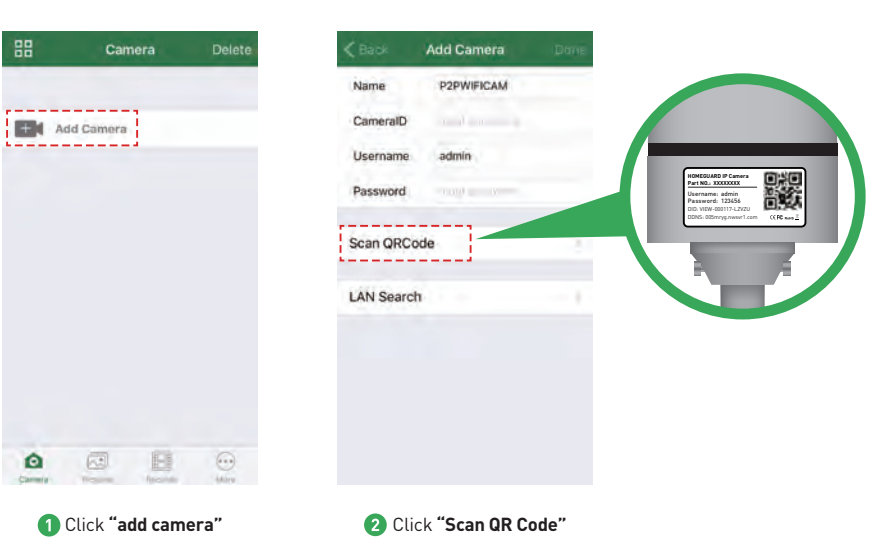

|            | Add Camera     |       |
|------------|----------------|-------|
| Name       | Cam_349515     |       |
| CameralD   | VIEW-349515-EP | ZST   |
| Username   | admin          |       |
| Password   |                |       |
| Scan QRCo  | de             | 3     |
| LAN Search | (              | - 1   |
|            |                |       |
|            |                |       |
|            |                |       |
|            |                |       |
| 3 En       | ter the defaul | F / " |

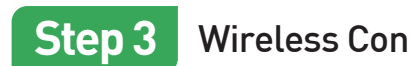

Ô

Click the setting button

### Wireless Connection

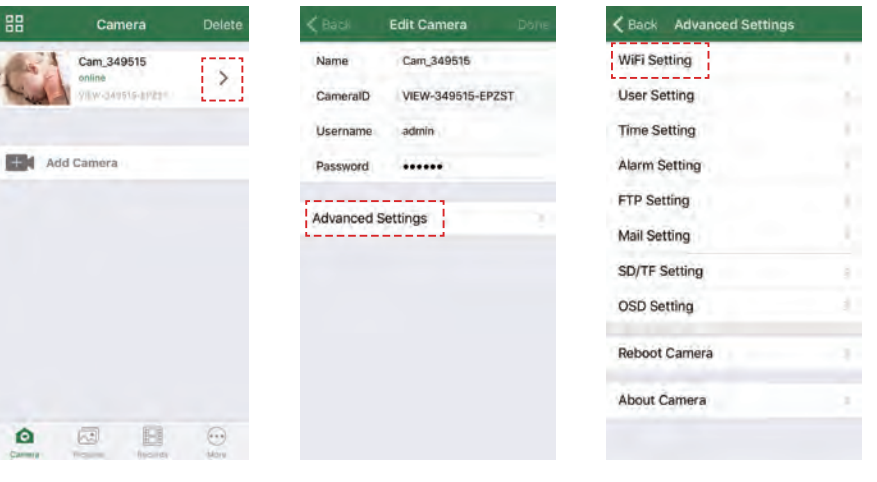

2 Click "Advanced Settings"

3 Click "WiFi Setting" 4 Choose your home "Router" and type in the "Password"

K Back Enter Password

.....

Password

Don

## OR YOU CAN CHOOSE One Key WiFi Connection

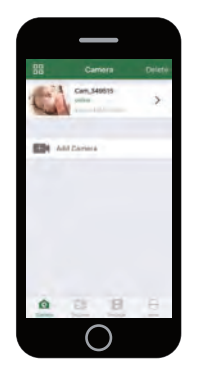

# You're Done!

Congratulations! Your HOMEGUARD Camera is set up and ready to go.

- · You can now safely disconnect your Ethernet cable.
- You are now free to position your camera anywhere in your home where you get a WiFi signal and view it
  remotely from anywhere in the world on your Smartphone or Tablet!
- Please remember to change your password in the Advanced Setting-User Setting.
  Record your new password here:

#### Before you begin your IP Camera Set up, please:

✓ Have your IP Camera and power adapter ready.

- ✓ Have your iOS / android device available to download the Homeguardcare app.
- ✓ Make sure you are within range of the same Wi-Fi network you'll use for your camera.
- ✓ Run the app and add camera by scan the QR code at the bottom of the camera; Then input the user name and password.
- ✓ Click "More", select "Wi-Fi Config", fill in the Wi-Fi password and click "Configuration".

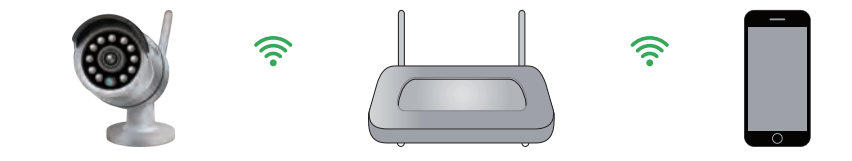

#### Tips:

- 1. Please put your smartphone near to the router.
- 2. Input WiFi SSID and password, click config button, then WiFi setup is finished.
- When WiFi indicator flash slowly (camera will be in this status after powered-on and hold for 5 minutes), it means you can start config WiFi. After config is successful. WiFi indicator will flash fast for a while.

11

## Live View

Tap the monitoring screen, the video menu action bar will appear.

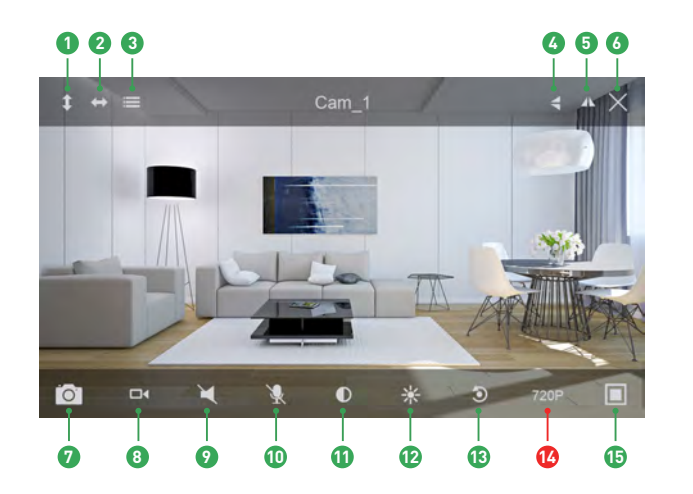

### Cruise Vertically 2 Cruise Horizontally 3 Menu 4 Flip 6 Mirror 6 Exit Snapshot to phone 8 Record to phone 2 Listen Off 🕕 🛛 Talk Off Contrast Brightness Restore to Default Resolution QVGA/VGA/720p 15 Contract

# **Monitoring Options**

Tap Menu you can turn ON/OFF the IR LED and Set or Call Preset (For PTZ camera).

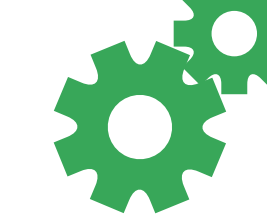

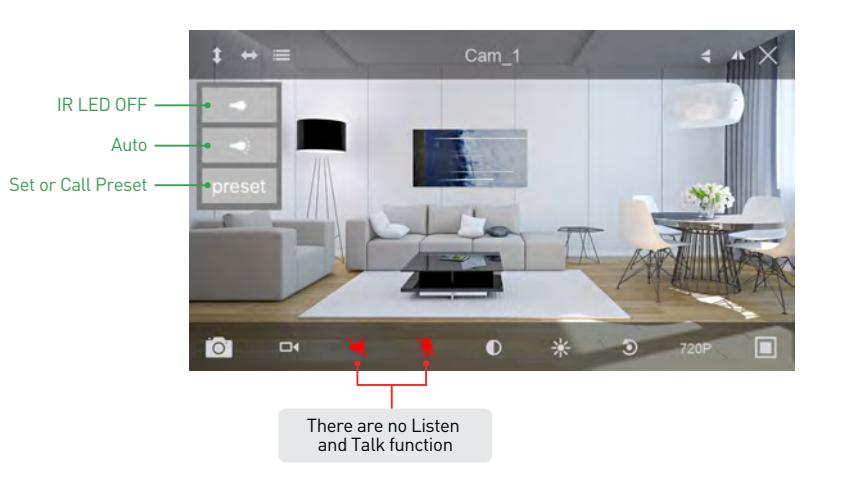

# View from Mac or Windows PC

Install Homeguardcare software for your Mac or Windows PC from the included CD.

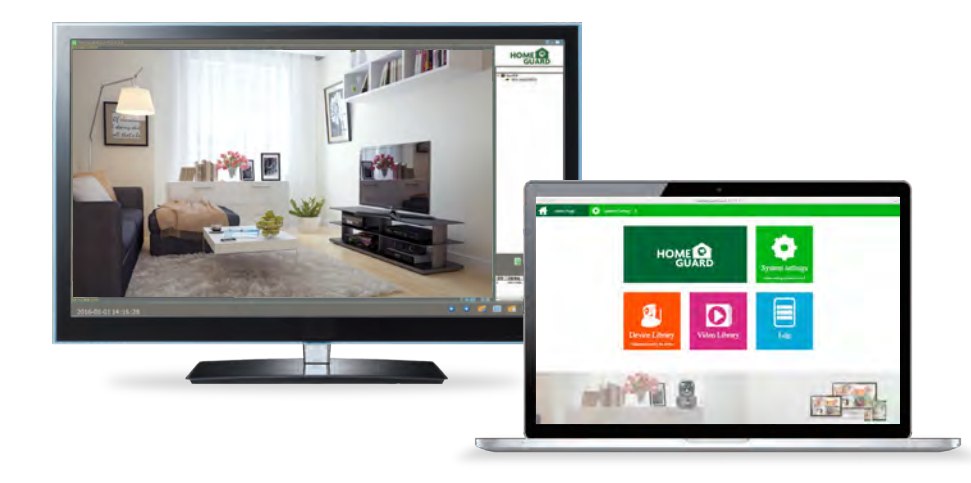

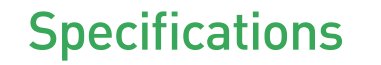

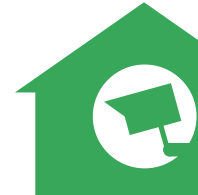

| ltem                         | Description                                         |  |
|------------------------------|-----------------------------------------------------|--|
| Hardware Features            | 10/100Mbps RJ45 Port                                |  |
|                              | WI-FI Support                                       |  |
|                              | Power Interface                                     |  |
|                              | Reset Button                                        |  |
|                              | Built-in 8G MicroSD Card                            |  |
|                              | 36 infrared LED, 15m Night Vision Range             |  |
| Resolution                   | 1280 x 720, 640 x 360, 320 x 180                    |  |
| IR-CUT                       | Yes                                                 |  |
| Compression / Max Frame Rate | H.264/MJPEG, 30fps                                  |  |
| Image Sensor / Lens          | 1/4" CMOS Sensor, f=3.6mm, F=2.0 Viewing Angle: 60° |  |
| Motion Detection             | Supported, Will Activate Camera                     |  |
| Security Protocols           | 64/128-bit WEP, WPA/WPA2, WPA-PSK/WPA2-PSK, WPS     |  |
| Camera Dimensions            | 67mm x 181mm x 65mm                                 |  |
| Power Input                  | 12V DC, < 8W                                        |  |
| Weatherproof                 | IP67                                                |  |